# Portal Omnis - moduł wiadomości na koncie prowadzącego

## 1. Moduł Wiadomości dostępny jest w zakładce Informacje.

Poszczególne składowe strony wiadomości:

- ilość nowych (nieprzeczytanych) wiadomości (1),
- lista skrzynek pocztowych (folderów) (2),
- przyciski akcji (3),
- wersja pełnoekranowa (4),

Wiadomości, które nie były jeszcze odczytane (lub zostały jako takie oznaczone) są wyświetlane na liście pogrubioną czcionką.

| Zalogowano: t1111<br>Jap Prowadzący<br>wyloguj   ustawie | (AWF-WF-Phywa) 1<br>enia wiadomości (21)   ogłoszenia (1) |                                      | AWF we Wrocławiu                    |
|----------------------------------------------------------|-----------------------------------------------------------|--------------------------------------|-------------------------------------|
| Informacje                                               | • Dydaktyka • Kolejki • Szukaj • Pom                      | oc 🔹 Konsultacje 🔹 Ankiety           | ▼ SRS <   ∨   🎓                     |
| Panel Dane                                               | Wiadomości Ogłoszenia Program studiów                     | Plagiat                              |                                     |
| Wiadomośc                                                | i                                                         |                                      |                                     |
| Przejdź do wersji pełn                                   | oekranowej (4)                                            |                                      |                                     |
| Utwórz 2                                                 | Q w tytule lub treści                                     |                                      |                                     |
| Odebrane                                                 | ि~ ६ :) <sub>(3</sub>                                     |                                      | 1 - 10 z 29 < >                     |
| Wysłane                                                  | Anna Au Oznacz jako przeczytane                           | uchaczy zajec v                      | ; do k 2020-03-26 19:09             |
| Szkice                                                   | Jarosław Oznacz jako nieprzeczytane                       | ugość znaków (                       | o znaki Dr 2020-03-25 13:25         |
| Kosz                                                     | Jarosław Usuń                                             | 25.03 mail do:                       | html c 2020-03-25 12:45             |
|                                                          | Jarosław Ixinskiewicz test stude                          | enta https://eo                      | 2020-03-23 15:32                    |
|                                                          | Jarosław Ixinskiewicz link i odp                          | http://eordo.pl/instalacje/Wersje_ak | tualne/ Dnia 2020- 2020-03-21 07:14 |

#### 2. Tworzenie nowej wiadomości.

Po wybraniu opcji "Utwórz", otwiera się okno redagowania wiadomości.

## Wiadomości

| Przejdź do wersji pełnoekra | nowej                          |
|-----------------------------|--------------------------------|
| Utwórz                      | ← Wróć 🗓 Usuń                  |
| Odebrane                    | Nowa wiadomość                 |
| Wysłane 1.                  |                                |
| Szkice                      |                                |
| Kosz                        | Temat                          |
|                             |                                |
|                             |                                |
|                             |                                |
|                             |                                |
|                             |                                |
|                             |                                |
|                             | Wyślij Dodaj plik 2. 3. Zapisz |

W celu wybrania adresata należy kliknąć opcję Do (1), która wywoła pojawienie się kolejnego okna z listą grup poszczególnych osób. Do wiadomości można też dołączać pliki poprzez "Dodaj plik" (2). Przyciskiem "Zapisz" (3) zapiszemy wiadomość jako szkic. W treści wiadomości można umieszczać również odnośniki/linki do innych stron.

Maksymalny rozmiar pliku: 5MB.

Dozwolone rozszerzenia: pdf, doc, docx, jpg, png, xls, xlsx, csv, ppt, pptx.

Okno adresatów: słuchacz zajęć, student, prowadzący, dziekanat.

| Słuchacz zajęć Student Prowadza | cy Dziekanat |  |        |         |
|---------------------------------|--------------|--|--------|---------|
| Wybranych: 0                    |              |  |        |         |
| test                            |              |  |        |         |
| Test Test <11111122>            |              |  |        |         |
| Test Test <300146>              |              |  |        |         |
| Jan Testowy                     |              |  |        |         |
| Test Testowy <6>                |              |  |        |         |
| Test Testowy <9>                |              |  |        |         |
| Jan Testtest <51865>            |              |  |        |         |
| 1 - 9 z 9                       |              |  |        |         |
|                                 |              |  | Anuluj | Wybierz |

Aby adresatami wiadomości byli studenci, należy wybrać jedną z opcji:

- słuchacze zajęć (studenci z określonym podziałem na zajęcia przypisane do zalogowanego prowadzącego);
- student (wyszukujemy studenta po imieniu, nazwisku).

Po wybraniu grupy (słuchacz zajęć) musimy w kolejnym kroku określić semestr akademicki. Następnie wyświetli się nam lista zajęć w danym semestrze.

#### Wiadomości

| zejdź do wersji pełnoekranowej                                                                              |
|----------------------------------------------------------------------------------------------------|
|                                                                                                    |
| wyszukaj                                                                                                    |
| 120 H - Podstawy turystyki (Wykład)                                                                         |
| 120082 - Podstawy turystyki (Ćwiczenia)                                                                     |
| 120081 - Podstawy turystyki (Ćwiczenia)                                                                     |
| 120080 - Podstawy turystyki (Ćwiczenia)                                                                     |
| 120 HE - Podstawy turystyki (Egzamin)                                                                       |
| 520S29 – Seminarium pracy dyplomowej (Seminarium)                                                           |
| 32R015 – Specjalizacja instruktorska 1 (Instruktor Rekreacji) (Ćwiczenia)                                   |
| 510l27 - Specjalizacja instruktorska: Instruktor Rekreacji (2) - dyscyplina Żeglarstwo jachtowe (Ćwiczenia) |

W celu zdefiniowania listy odbiorców/studentów, należy wybrać interesujące nas zajęcia. Następnie w oknie pojawi się lista studentów przypisanych do tych zajęć. Można oznaczyć wszystkich poprzez "Zaznacz wszystko" lub tylko niektóre osoby, zaznaczając je pojedynczo.

| Słuchacz zajęć | Student              | Prowadzący   | Dziekanat |  |  |  |  |      |
|----------------|----------------------|--------------|-----------|--|--|--|--|------|
| Wybierz słucha | i <b>czy  </b> 2019, | /2020 zimowy | 520529    |  |  |  |  | Wróć |
| Wybranych: 1   |                      |              |           |  |  |  |  |      |
| wyszukaj       |                      |              |           |  |  |  |  |      |
| Zaznacz wsz    | ystko                |              |           |  |  |  |  |      |
| Aleksandra     | 1                    |              |           |  |  |  |  |      |
| 🕑 Wiktoria     |                      |              |           |  |  |  |  |      |
| Julia          |                      |              |           |  |  |  |  |      |
| Małgorzata     | 3                    |              |           |  |  |  |  |      |

Istnieje możliwość wybrania adresatów jednocześnie z kilku grup zajęciowych. W tym celu po zaznaczeniu studentów z pierwszej wybranej przez nas grupy, należy użyć przycisku "Wróć" i wybrać kolejną grupę.

| Słuchacz zajęć Student Prowadzący Dziekanat   |         |
|-----------------------------------------------|---------|
| Wybierz słuchaczy   2019/2020 zimowy   520529 | Wróć    |
| Wybranych: 1                                  |         |
| wyszukaj                                      |         |
| Zaznacz wszystko                              |         |
| Aleksandra                                    |         |
| ✓ Wiktoria                                    |         |
| Julia                                         |         |
| O Małgorzata                                  |         |
| Justyna                                       |         |
| 1 - 5 z 5                                     |         |
| Anuluj                                        | /ybierz |

Po ostatecznym określeniu adresatów, do których ma zostać nadana wiadomość, należy użyć opcję "**Wybierz**". Spowoduje ona wpisanie wybranych adresatów do nowej wiadomości, którą po zredagowaniu możemy już wysłać za pomocą "**Wyślij**".

#### 3. Odbiór wiadomości

Obsługa skrzynki odbiorczej odbywa się analogicznie jak w innych programach pocztowych.

Poszczególne składowe okna:

- przyciski akcji (1),
- informacje o nadawcy wiadomości (2),
- treść wiadomości (3),

# Wiadomości

Przejdź do wersji pełnoekranowej

| Utwórz   | Cznacz jako nieprzeczytana Odpowiedz 1. |                  |
|----------|-----------------------------------------|------------------|
| Odebrane | tytuł wiadomości testowej               |                  |
| Wysłane  | Od: Test Test (2)                       | 2020-03-27 09:26 |
| Szkice   | Do: Test Test                           |                  |
| Kosz     | treść wiadomości testowej 3             |                  |
|          | Załączniki<br>brak                      |                  |

Wszelkie pytania proszę kierować na adres portal@awf.wroc.pl